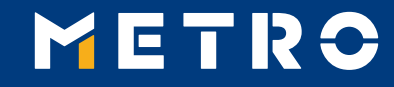

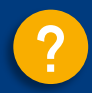

# **MIAG E-Form Guide**

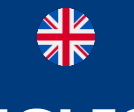

ENGLISH VERSION

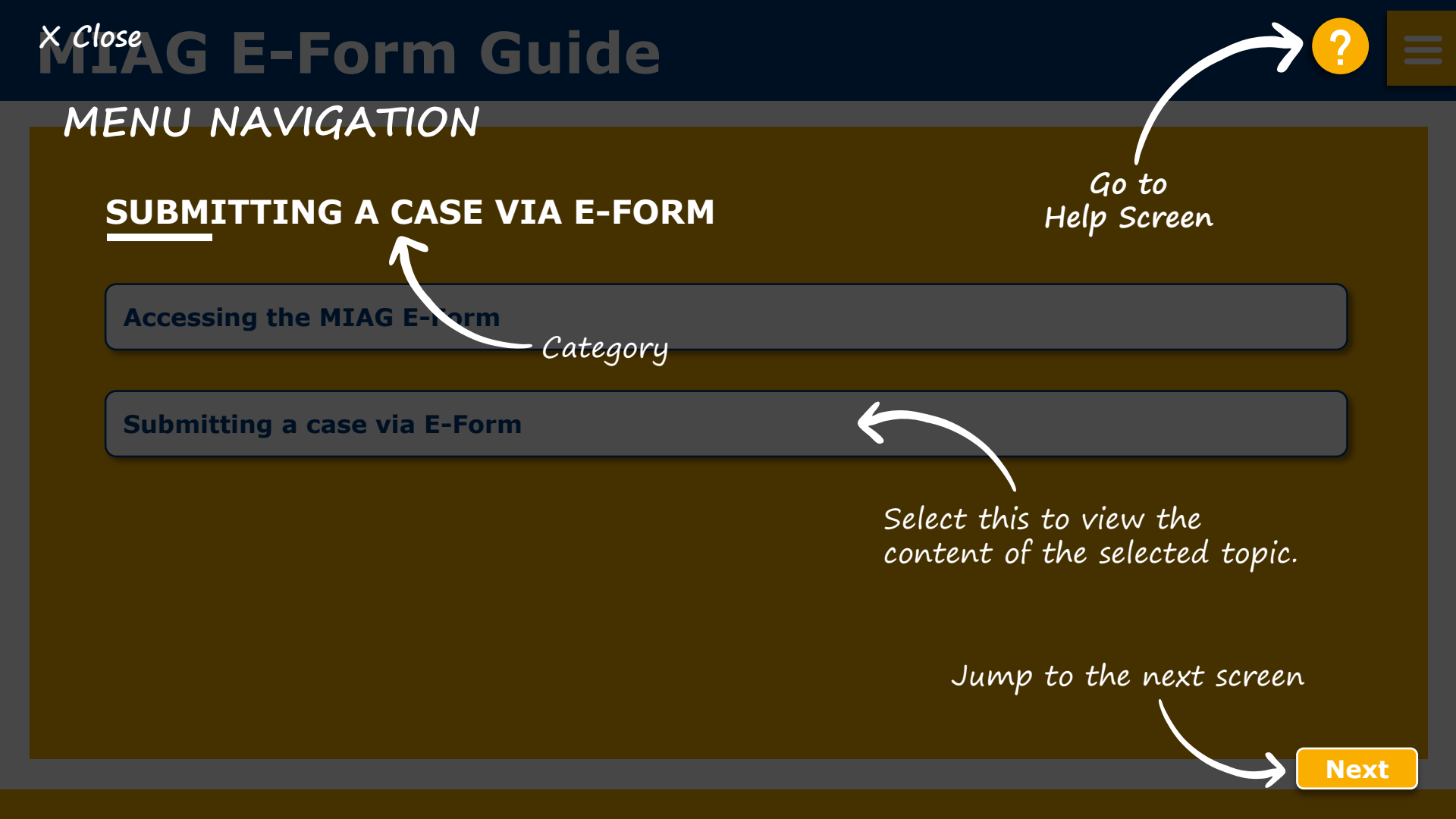

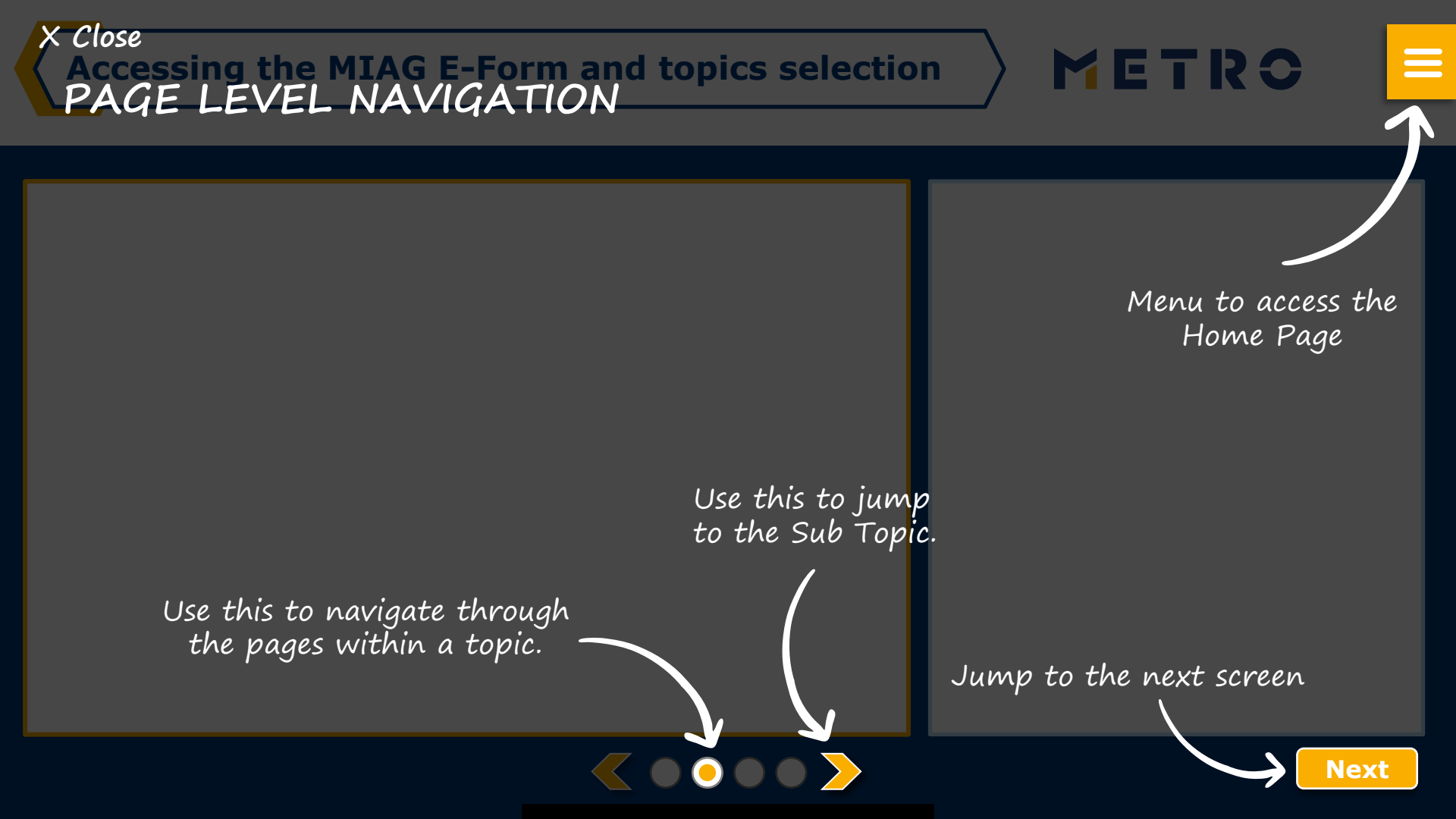

## **MIAG E-Form Guide**

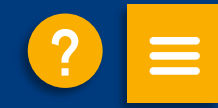

### **SUBMITTING A CASE VIA E-FORM**

Accessing the MIAG E-Form

Submitting a case via E-Form

## Accessing the MIAG E-Form

| G                                                    | https://app.miag.com/member/ |  |  |  |  |  |
|------------------------------------------------------|------------------------------|--|--|--|--|--|
|                                                      | METRO 0                      |  |  |  |  |  |
|                                                      |                              |  |  |  |  |  |
|                                                      | ⊕ Login                      |  |  |  |  |  |
|                                                      | MIAC Information Services    |  |  |  |  |  |
|                                                      | MIAG INTORNALION Services    |  |  |  |  |  |
|                                                      | e-mail address               |  |  |  |  |  |
|                                                      | e-mail address Next          |  |  |  |  |  |
| Please insert your email address here and click Next |                              |  |  |  |  |  |
|                                                      |                              |  |  |  |  |  |

1

To directly access the MIAG E-Form, go to <u>MIAG Information</u> <u>Services</u>

METRO

### **MIAG E-Form Claims Form**

METRO

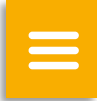

| Claim 1                                                                          |        |                                    |  |  |
|----------------------------------------------------------------------------------|--------|------------------------------------|--|--|
| Store/Warehouse Number *                                                         |        | Please specify your claim *        |  |  |
| - Select -                                                                       | $\sim$ | - Select -                         |  |  |
| Supplier Invoice Number *                                                        |        | Supplier Invoice Date *            |  |  |
|                                                                                  |        |                                    |  |  |
| Claimed amount *                                                                 | ٥      | Delivery Number                    |  |  |
| 1235.50                                                                          |        |                                    |  |  |
| Purchase Order Number                                                            |        |                                    |  |  |
|                                                                                  |        |                                    |  |  |
| File Upload                                                                      |        |                                    |  |  |
| Note: Only files relevant to the selected case will be h                         | andled | riangle Click here to upload files |  |  |
| Maximum size of one file <b>3MB</b><br>Allowed file types: <b>pdf, xls, xlsx</b> |        |                                    |  |  |
|                                                                                  |        |                                    |  |  |
|                                                                                  |        |                                    |  |  |

Minimum mandatory information to be filled in:

- Claim type
- Store
- Supplier Invoice Number
- Supplier Invoice Date
- Claimed amount

Free text may be added, and additional documents may be uploaded; please ensure correct file formats are used (i.e. pdf files can only successfully upload when saved as `.pdf' and not `.PDF')

3 Supplier may add additional claims (up to 10 claims per case); except when attaching a POD

**Note:** By providing more information, the system will be able to handle claims more efficiently

### **Case Confirmation & Confirmation Email**

| METRO                        | Select language $\vee$ |                               |                |  |                                      |
|------------------------------|------------------------|-------------------------------|----------------|--|--------------------------------------|
| ය Home G Logout              |                        |                               |                |  |                                      |
| Select Supplier number       |                        |                               |                |  | $\stackrel{\rightarrow}{\leftarrow}$ |
| Remittance Advice Paid Items | METRO/MAKRO Documents  | MVD (MIAG Vendor Discounting) | Export Support |  |                                      |
| Invoice Resolution Support   |                        |                               |                |  | ŵ                                    |

#### **Enquiry sent successfully**

Thank you for your enquiry. Your request was successfully submitted. Please be informed that the processing of an enquiry can take some time. Please do not resubmit the same case.

 $\langle \circ \circ \rangle$ 

#### Security Note

Should you be experiencing issues receiving our e-mails or receiving e-mails with missing attachments, we kindly ask you to **add miag.com** to your safe sender list in your e-mail Gateway. Please contact your local IT department in order to set this up for you.

#### Go back to the form

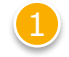

When you successfully submit a case, you will see this message

METRO

| $\sim$ | 1 |
|--------|---|

Your will also receive a Case Confirmation e-mail

## METRO

## **THANK YOU**